## Cara Pembuatan BEBAS PERPUSTAKAAN

- UG STUDENT SITE v3 Home HOME 🧭 Biodata / Foto Info Kampus Anda terdaftar sebag penerima UKT silakan akses menu kut untuk mendownload surat peryataan : Surat Pernyataan Email Pengisian KRS ah dapat dilakukan melalui menu "KRS". Proses pengubahan KRS dapat dilakukan selama masa pengisian KRS belum KRS berakhir ui menu "KRS", dengan mengakses fasilitas "UBAH FRS" Blanko Pembayaran Hara elengkapi Foto dan Biodata pada menu Biodata 📃 Daftar Sidang ahasiswa yang TELAH mengajukan surat keterangan di studentsite dan akan dikirimkan via email, Silakan Email terlebih dahulu ke esurket@gunadarma.ac.id dengan mencantumkan NPM, Nama dan Tanggal Pengajuan E Daftar Ulang 📃 Akademik SKPI DG SS Perpustakaan Selamat Datang di Universitas Gunadarma StudentSite (UG-SS). Silahkan pergunakan informasi yang terdapat pada aplikasi ini dengan 🕜 Surat Keterangan sebaik-baiknya Portofolio Apabila terdapat keluhan/kritik dan saran terhadap aplikasi ini, anda dapat menghubungi HelpDesk BAPSI Universitas Gunadarma. Blog 🔍 Ganti Password
- 1. Masuk ke laman Studentsite anda dan pilih menu "Perpustakaan"

2. Layar berikut akan menampilkan akses login ke perpustakaan, silahkan di klik tombol "Login"

| UG STUDENT SITE v3 | 12345678 🗸                                                                                                    |
|--------------------|----------------------------------------------------------------------------------------------------|
| Home               | PERPUSTAKAAN                                                                                                    |
| 🕜 Biodata / Foto   |                                                                                                    |
| Info Kampus        |                                                                                                    |
| 🔳 Email            |                                                                                                    |
| KRS                |                                                                                                    |
| Blanko Pembayaran  |                                                                                                    |
| Daftar Sidang      |                                                                                                    |
| Daftar Ulang       | Deposit System                                                                                                    |
| Akademik           | Selamat datang dilayanan Perpustakaa Universitas                                                                                                    |
| SKPI               | Gunadarma. Silakan tekan tombol dibawan ini untuk login:                                                                                                    |
| Perpustakaan       | Login Sekarang                                                                                                    |
| 📝 Surat Keterangan |                                                                                                    |
| Portofolio >       | NOTE: Demi kapanana, mohon tidak memberikan atau membagikan URU Tautan pada botton di atas kepada<br>orang jun Soutane talah mempihah 1991, atatun gat asaran gitamata seriah dara di kapananan |
| 🗋 Blog >           | Terma kash                                                                                                    |
| 🕰 Ganti Password   |                                                                                                    |

3. Anda akan diarahkan ke laman Perpustakaan kemudian pilih menu

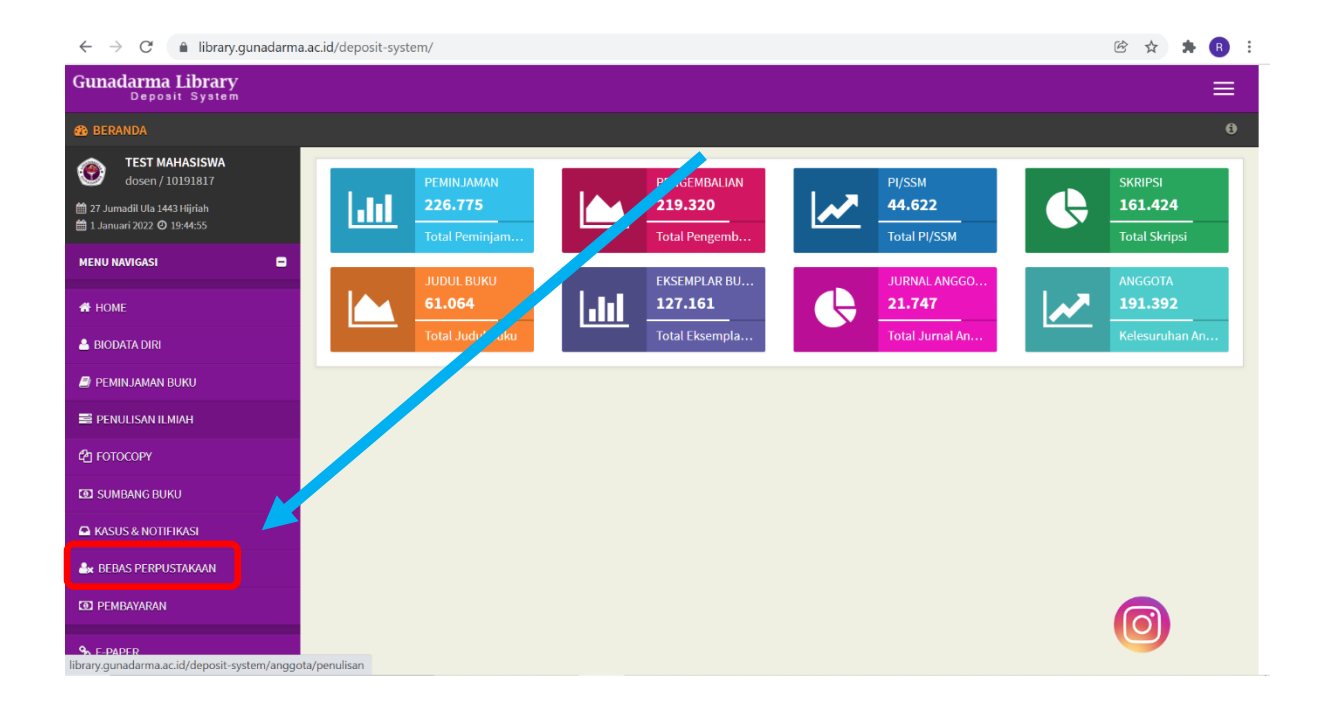

4. Silahkan di klik tombol warna merah (Ya, Bebas Perpus Sekarang) dan anda akan dikonfirmasi apakah yakin untuk melakukan bebas perpustakaan. Jawab OK jika anda yakin.

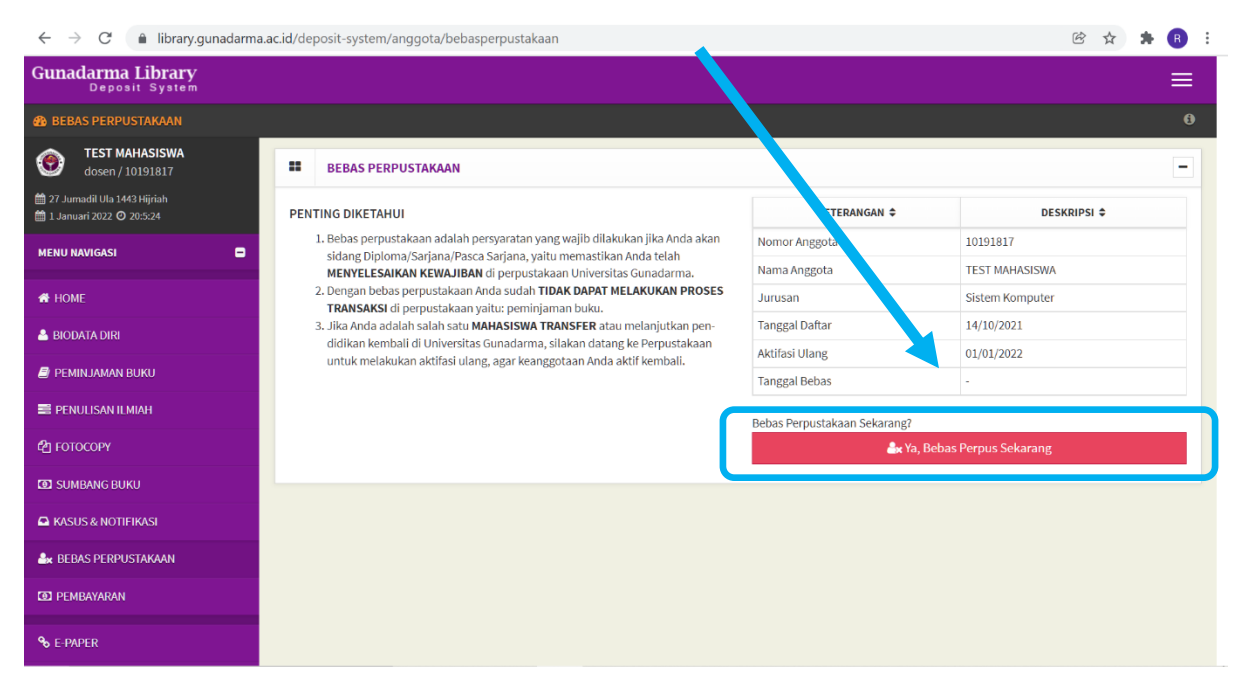

5. Proses Bebas Perpustakaan selesai jika muncul pop up seperti dibawah ini. Silahkan melakukan pendaftaran sidang

| $\leftarrow$ $\rightarrow$ $C$ $\triangleq$ library.gunadarma                                            | .ac.id/deposit-system/anggota/bebasperpustakaan                                                                                                    | 🖻 🛧 🗦 🖪 🗄         |
|----------------------------------------------------------------------------------------------------|----------------------------------------------------------------------------------------------------|-------------------|
| Gunadarma Library<br>Deposit System                                                                      | Informasi ×                                                                                                    | ≡                 |
| TEST MAHASISWA<br>dosen / 10191817       ≅ 27 Jurnadil Ula 1443 Hijrlah       ≅ 1 Januari 2022 © 20:11:2 | BE TEST MAHASISWA telah berhasil bebas perpustakaan tertanggal 2022-<br>01-01, sekaligus sudah tidak bisa melakukan peminjaman Buku.<br>Terimakasih.         | -<br>DESKRIPSI \$ |
| MENU NAVIGASI                                                                                            | I. Bebas perpustakaan adalah persyaratan yang wajib dilakukan jika Anda akan Nomor Anggota sidang Ujojoma/Sarjana/Pasca Sarjana, vaitu memastikan Anda telan | 40191817          |
|                                                                                                    | MENYELESAIKAN KEWAJIBAN di perpustakaan Universitas Gunadarma. Nama Anggota                                                                                  | TEST MAHASISWA    |
| 希 НОМЕ                                                                                                   | 2. Dengan bebas perpustakaan Anda sudan TIDAK DAPAT MELAKUKAN PROSES<br>TRANSAKSI di perpustakaan yaitu: peminjaman buku.                                    | Sistem Komputer   |
| 🚨 BIODATA DIRI                                                                                           | 3. Jika Anda adalah salah satu MAHASISWA TRANSF, au melanjutkan pen-                                                                                         | 14/10/2021        |
| <b>B</b> oct                                                                                             | untuk melakukan aktifasi ulang, agar keanggotaan tif kembali.                                                                                                | 01/01/2022        |
| PEMINJAMAN BUKU                                                                                          | Tanggal Bebas                                                                                                    | 01/01/2022        |
| 📰 PENULISAN ILMIAH                                                                                       |                                                                                                    |                   |
| 4 <u>9</u> готосору                                                                                      |                                                                                                    |                   |
| SUMBANG BUKU                                                                                             |                                                                                                    |                   |
| A KASUS & NOTIFIKASI                                                                                     |                                                                                                    |                   |
| 🌲 BEBAS PERPUSTAKAAN                                                                                     |                                                                                                    |                   |
| (1) PEMBAYARAN                                                                                           |                                                                                                    |                   |
| <b>%</b> E-PAPER                                                                                         |                                                                                                    |                   |

## NB:

Jika ternyata data Bebas Perpustakaan anda tidak muncul di data untuk sidang, silahkan tunjukan screenshot nya

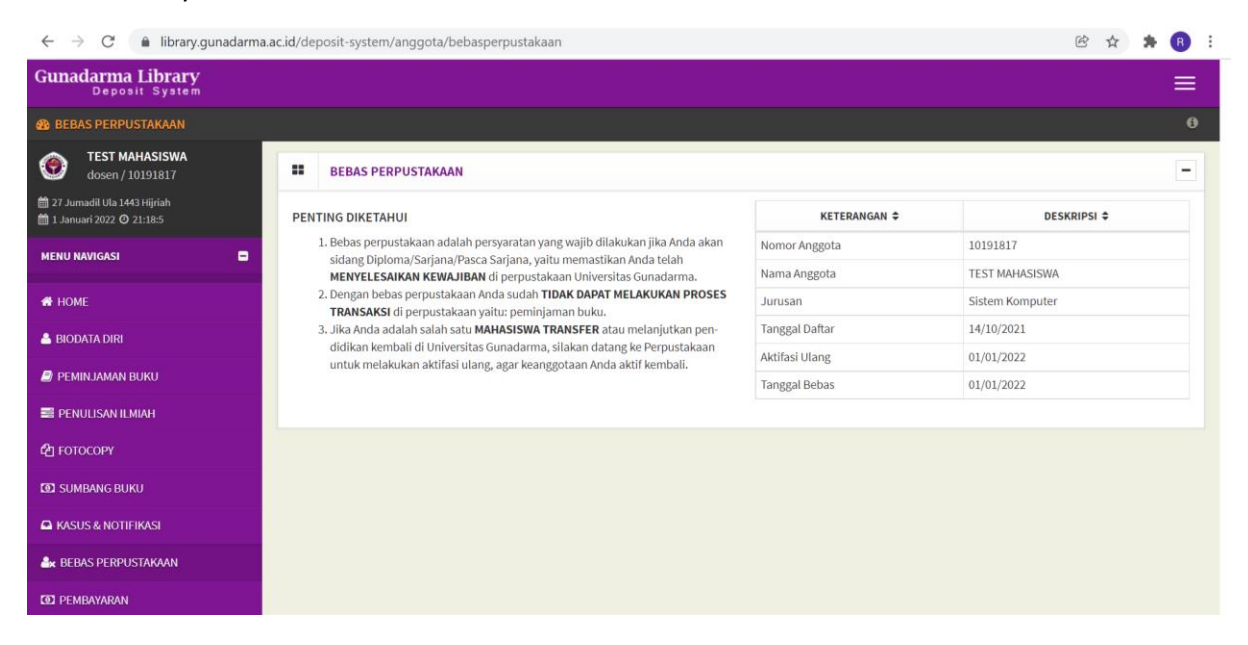